## Sharing Health Data from your iPhone

07/24/2024 9:16 pm EDT

You can share the health data on your iPhone with your provider. This data will sync into the 30-day snapshot in your health record for your provider to view.

## 1. Navigate to the **Account** menu.

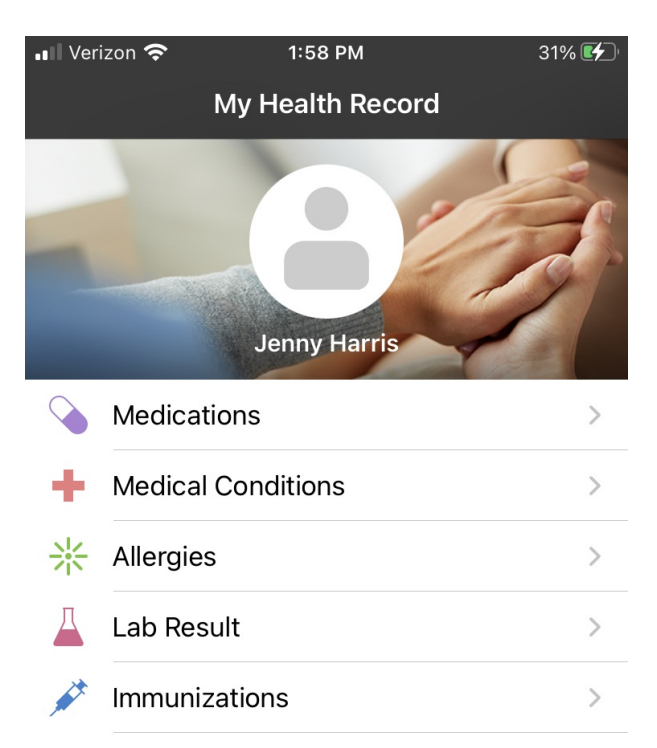

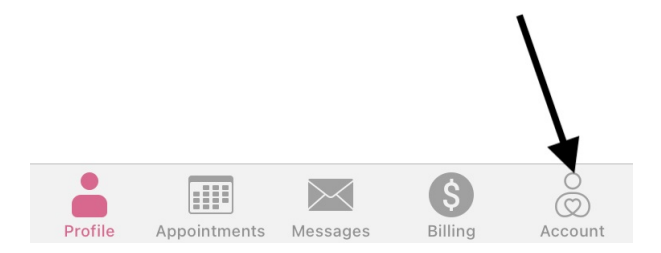

2. Select Set Up Health Data Sharing.

| 📲 Verizon 奈      | 1:58 PM       | 31% 🛃 |
|------------------|---------------|-------|
|                  | Account       |       |
|                  |               |       |
| HEALTH APP DATA  |               |       |
| Set up Health Da | ata Sharing 🗲 | >     |
| Health Data Sha  | ring Details  | >     |
| Your Doctor's Vi | ew            | >     |
| Tutorial         |               | >     |
| ONPATIENT ACCOU  | JNT           |       |
| Your Doctors     |               | >     |
| Manage PIN Coc   | le            | >     |
| Change Passwoi   | rd            | >     |
|                  |               |       |

## Log Out

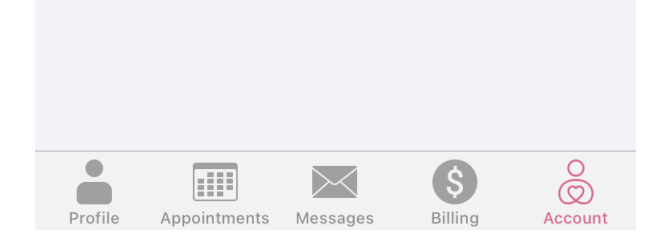

3. Select the profile icon.

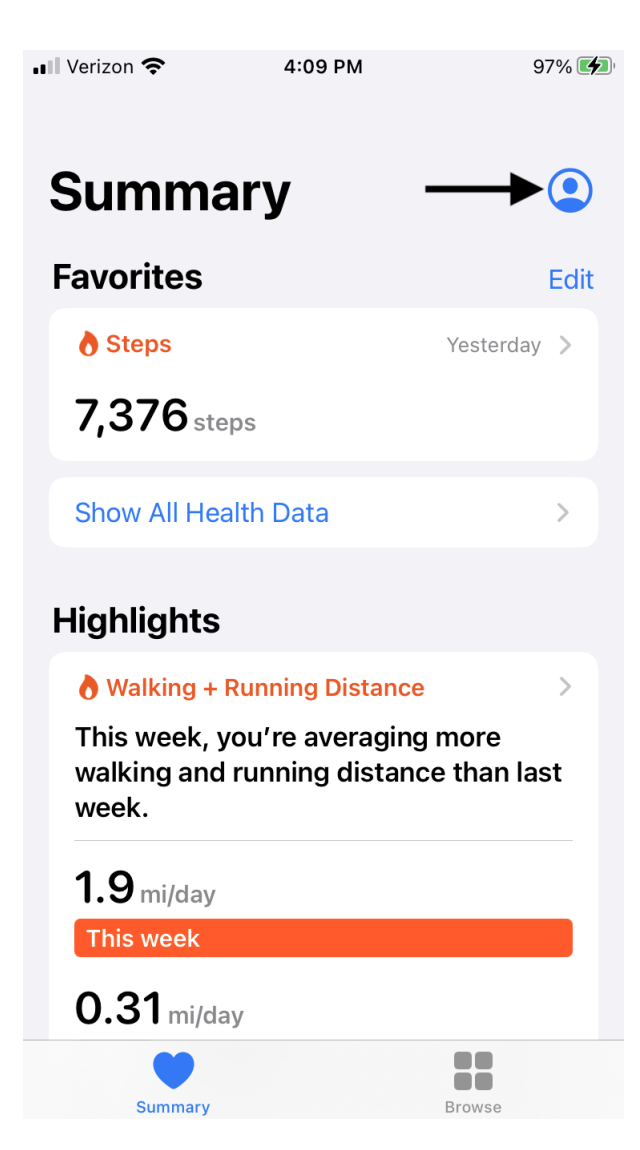

4. Select **Apps** in the Privacy section.

| < | OnPatient PHR 💵 奈 10:28 AM                                                                                                    | 98% 🔲 |
|---|----------------------------------------------------------------------------------------------------|-------|
|   |                                                                                                    | Done  |
|   | Features                                                                                                    |       |
|   | Health Checklist                                                                                                    | >     |
|   | Health Records                                                                                                    | >     |
|   | Organ Donation                                                                                                    | >     |
|   | Privacy                                                                                                    |       |
|   | Apps                                                                                                    | >     |
|   | Research Studies                                                                                                    | >     |
|   | Devices                                                                                                    | >     |
|   |                                                                                                    |       |
|   | Export All Health Data                                                                                                    |       |
|   | Health data was last backed up at 9:43 AM.<br>Your health data is saved to iCloud when your<br>iPhone is connected to power and Wi-Fi. Learn<br>more |       |

5. Select **OnPatient PHR** and choose the health data you would like to share. Tap**Apps** to return.

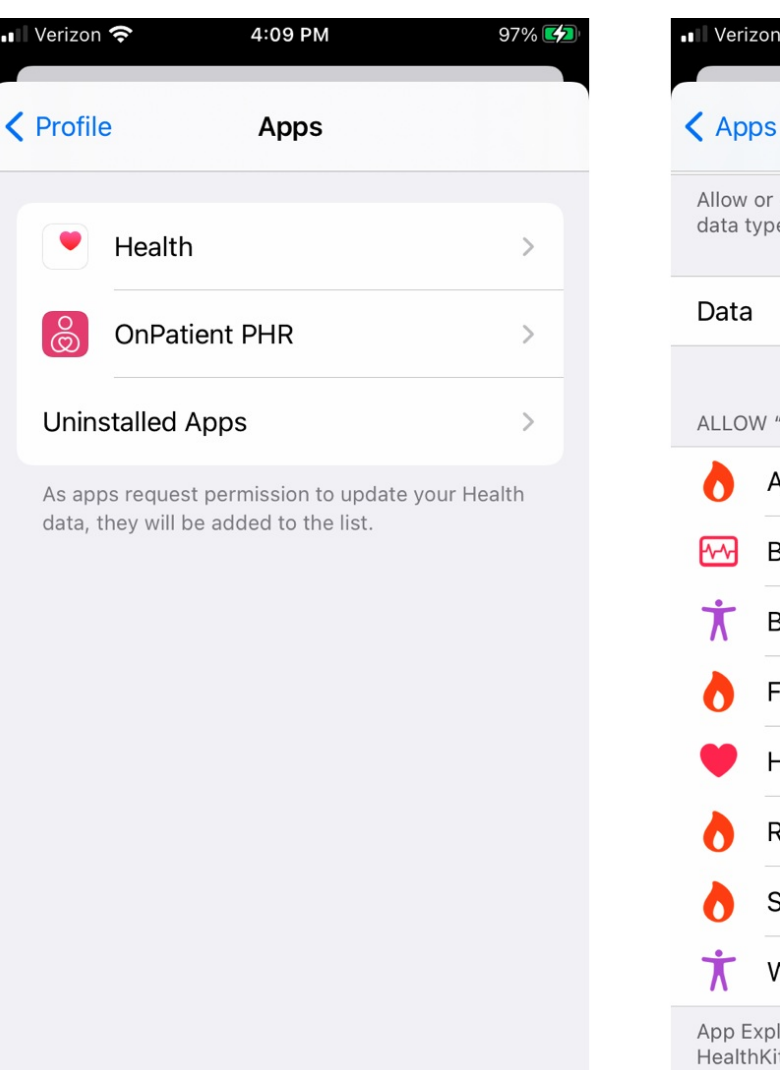

| Veriz           | zon 🗢 4:09 PM                                                 | 97% 🛃    |
|-----------------|---------------------------------------------------------------|----------|
| < Apr           | os OnPatient PHR                                              |          |
| Allow<br>data t | or disallow "OnPatient PHR" to access al<br>ypes listed here. | l health |
| Data            |                                                               | >        |
| ALLO            | N "ONPATIENT PHR" TO READ DATA:                               |          |
| Ò               | Active Energy                                                 |          |
| <b>∽</b> ∿      | Blood Glucose                                                 |          |
| Ť               | Body Mass Index                                               |          |
| 0               | Flights Climbed                                               |          |
| ۲               | Heart Rate                                                    |          |
| 0               | Resting Energy                                                |          |
| 0               | Steps                                                         |          |
| Ť               | Weight                                                        |          |
| App E<br>Health | xplanation:<br>Kit helps onPatient to track your data.        |          |

6. Under **Health Sharing Data**, you can see the data that has been synced from the device to your OnPatient account.

| 📲 Verizon 奈         | 1:58 PM       | 31% 🛃           | 📲 Verizon 奈                   | 4:10 PM                                 | 98% 💋       |
|---------------------|---------------|-----------------|-------------------------------|-----------------------------------------|-------------|
|                     | Account       |                 | K Account                     | Latest Known Data                       | Ċ           |
|                     |               |                 | Last S                        | Sync: April 7, 2021 at 4:10:00          | PM EDT      |
| HEALTH APP DATA     |               |                 | Body Mass<br>onpatient has    | Index<br>n't received this data.        | n/a         |
| Set up Health Da    | ta Sharing    | >               | Weight                        |                                         | n/a         |
| Health Data Shar    | ing Details 🗲 |                 | March 16, 202                 | 1 at 12:00:00 AM EDT                    | · · · · ·   |
|                     |               |                 | Heart Rate                    |                                         | n/a         |
| Your Doctor's Vie   | ew            | >               | onpatient has                 | n't received this data.                 |             |
| Tutorial            |               | >               | Blood Gluc<br>onpatient has   | <b>ose</b><br>n't received this data.   | n/a         |
|                     | NT            |                 | Step Count                    | 1 -+ 10:00:00 AM FOT                    | 468.0 count |
|                     |               |                 |                               | 1 at 12.00.00 AM EST                    |             |
| Your Doctors        |               | >               | Flights Clin<br>onpatient has | n <b>bed</b><br>n't received this data. | n/a         |
| Manage PIN Cod      | e             | >               | <b>Resting Ca</b>             | lories                                  | n/a         |
| Change Decewor      | d             | ×               | onpatient has                 | n't received this data.                 |             |
| Log Out             | u             | /               | Active Calo<br>onpatient has  | ries<br>n't received this data.         | n/a         |
|                     |               |                 |                               |                                         |             |
|                     |               |                 |                               |                                         |             |
|                     |               |                 |                               |                                         |             |
| • —                 |               | <b>•</b> •      |                               |                                         | 0           |
| Profile Appointment | ts Messages   | Billing Account | Profile App                   | Dintments Messages Bill                 | ing Account |
|                     |               |                 |                               | -                                       |             |

7. Under the **Your Doctor's View**, you can see the 30-Day Snapshot. You can turn on or off data access by selecting the Doctor Access Control button.

| 📲 Verizon 🗢        | 1:58 PM           | 31% 🚱 | 📲 Verizon 🗢      | 4:10 PM           | 98% 💋                | 🖬 Verizon 奈                    | 4:10 PM     | 98% 🚮       |
|--------------------|-------------------|-------|------------------|-------------------|----------------------|--------------------------------|-------------|-------------|
|                    | Account           |       | <b>〈</b> Account | 30 Day Snapsho    | t                    | ✓ 30 Day Snapsh                | not         |             |
| HEALTH APP DATA    |                   |       | Weight<br>Start  | End               | 1 Measure<br>Average | James Smith<br>Ophthalmologist |             |             |
| Set up Health Da   | ita Sharing       | >     | 132.0 lb<br>High | Low               | 132.0 lb<br>Std.Dev. |                                |             |             |
| Health Data Sha    | ring Details      | >     | 132.0 lb         | 132.0 lb          | 0.0 lb               |                                |             |             |
| Your Doctor's Vi   | ew 🗲              | - >   | Step Count       |                   | 1810.2 count / day   |                                |             |             |
| Tutorial           |                   | >     | Flights Clin     | nbed              | 3.6 count / day      |                                |             |             |
| ONPATIENT ACCOL    | INT               |       |                  |                   |                      |                                |             |             |
| Your Doctors       |                   | >     |                  |                   |                      |                                |             |             |
| Manage PIN Coc     | e                 | >     |                  |                   |                      |                                |             |             |
| Change Passwor     | d                 | >     |                  |                   |                      |                                |             |             |
| Log Out            |                   |       |                  |                   |                      |                                |             |             |
|                    |                   |       |                  |                   |                      |                                |             |             |
|                    |                   |       |                  | Doctor Access Con | trol                 |                                |             |             |
| Profile Appointmer | Its Messages Bill |       | Profile Appo     | intments Messages | S O Account          | Profile Appointmen             | ts Messages | S O Account |